## Ohje ylioppilaskirjoituksiin ilmoittautumisesta Wilmassa

Ylioppilaskirjoituksiin ilmoittaudutaan Wilmassa. Ilmoittautumislomakkeen löydät seuraavasta polusta Lomakkeet -> Ilmoittautuminen ylioppilaskirjoituksiin "vuosiluku ja kirjoituskerta" esim. 2025S.

| <ul> <li>arkista lukiosi ohjeist</li> <li>Täytä rivin kaikki</li> <li>Saat lisää rivejä l</li> <li>* = Pakollinen tie</li> </ul> | uksen mukaan ilmoi<br>kohdat!<br>+ Lisää rivi] -painike<br>to. | ttautumisesi (esim. e<br>tta klikkaamalla. | ttä olet suoril | tanut kaikki pakolliset l | kurssit niissä ainei | issa, joihin ilmoitta | audut!)       |
|----------------------------------------------------------------------------------------------------|----------------------------------------------------------------|--------------------------------------------|-----------------|---------------------------|----------------------|-----------------------|---------------|
| Aine *                                                                                                    | 0                                                              | Vuosi, S K *                               | 0               | Arvosana                  |                      | Maksuton (2)          | Maksullinen 💡 |
|                                                                                                    |                                                                |                                            |                 |                           |                      | Maksuton              | Maksullinen   |
| <b>(+)</b>                                                                                                    |                                                                |                                            |                 |                           |                      |                       |               |
|                                                                                                    |                                                                |                                            |                 |                           |                      |                       |               |

Valitse yksitellen jokainen **aine** ja klikkaa vielä kohtaan "**Vuosi, S K**" jolloin siihen ilmestyy seuraava mahdollinen kirjoituskerta. Lopuksi valitse, onko koe maksuton vai maksullinen. Tarkemmat ohjeet avautuvat painamalla kysymysmerkkiä kyseisen kentän ylälaidassa. Jokaisesta aineesta siis kaikki nämä kolme kohtaa tulee olla täytettynä.

Alempana lomakkeella on valinta "Nimeni saa julkaista tuoreiden ylioppilaiden luettelossa koulun wwwsivuilla sekä sanomalehdissä." Mikäli tämä on valittuna, nimesi julkaistaan, kun valmistut ylioppilaaksi. HUOM! Mikäli haluat, että myöskään YTL ei julkaise nimeäsi, on siitä tehtävä heille erillinen kirjallinen ilmoitus.

Muista lopuksi painaa "Tallenna tiedot".

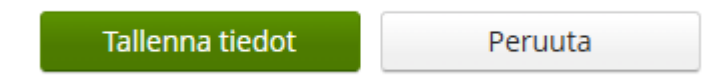

Saat myöhemmin erillisenä viestinä vahvistuksen ilmoittautumisesta sähköpostiin, kun se on ensin tarkistettu koululla. Tarkista vielä sähköpostin liitteenä oleva vahvistus huolellisesti. Mikäli huomaat virheen ilmoittautumisessa, ole pikimmiten yhteydessä koululle.

Lisätietoa ja ajankohtaisia ohjeita ilmoittautumiseen löydät ylioppilastutkintolautakunnan sivuilta osoitteesta: <u>https://www.ylioppilastutkinto.fi/ylioppilastutkinto/kokelaille</u>